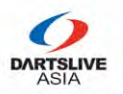

## STEP 1 – Fill in personal information

|                                                                                                    | 0                                                                                                    |                                                                                                    |
|----------------------------------------------------------------------------------------------------|----------------------------------------------------------------------------------------------------|----------------------------------------------------------------------------------------------------|
|                                                                                                    |                                                                                                    |                                                                                                    |
|                                                                                                    |                                                                                                    |                                                                                                    |
|                                                                                                    | DARTTELIVE                                                                                                    |                                                                                                    |
|                                                                                                    |                                                                                                    | PEN X PARA                                                                                                    |
|                                                                                                    | NG KO                                                                                                    | NG 🕉                                                                                                    |
|                                                                                                    | 2010                                                                                                    |                                                                                                    |
|                                                                                                    | ZUIC                                                                                                    | ENGLISH +×                                                                                                    |
|                                                                                                    | Ser Co                                                                                                    |                                                                                                    |
|                                                                                                    |                                                                                                    |                                                                                                    |
|                                                                                                    |                                                                                                    |                                                                                                    |
| DEBCONUL INFORMATION                                                                                                    | NAMES OF A DESCRIPTION OF A DESCRIPTION OF<br>A DESCRIPTION OF A DESCRIPTION OF A DESCRIPTION OF A DESCRIPTION OF A DESCRIPTION OF A DESCRIPTION OF A DESCRIPTION OF A DESCRIPTION OF A DESCRIPTION OF A DESCRIPTION OF A DESCRIPTION OF A DESCRIPTION OF A DESCRIPTION OF A DESCRIPTIONO |                                                                                                    |
|                                                                                                    | TROUGS LINAL JULY                                                                                                    |                                                                                                    |
| PERSONAL INFORMATION                                                                                                    | NONE ( NACING                                                                                                    | COMPTONI PATIALNI                                                                                                    |
| PERSONAL INFORMATION                                                                                                    | Count                                                                                                    | tours Beginn                                                                                                    |
| PERSONAL INFORMATION<br>ease fill in your FULL NAME in English printed on your ID or Passport<br>Please fill in you FULL NAME in English shown on your ID                                                                                                    | Count                                                                                                    | try or Region<br>United States                                                                                                    |
| PERSONAL INFORMATION ease fill in your FULL NAME in English printed on your ID or Passport Please fill in you FULL NAME in English shown on your ID ssport NO.                                                                                                    | Count                                                                                                    | try or Region<br>United States<br>of Birth                                                                                                    |
| PERSONAL INFORMATION ease fill in your FULL NAME in English printed on your ID or Passport Please fill in you FULL NAME in English shown on your ID ssport NO. Please fill in your passport number                                                                                                    | Count<br>Date of                                                                                                    | try or Region<br>United States<br>of Birth<br>Please select your date of birth                                                                                                    |
| PERSONAL INFORMATION ease fill in your FULL NAME in English printed on your ID or Passport Please fill in you FULL NAME in English shown on your ID ssport NO. Please fill in your passport number ssport is required for Checkin verification                                                                                                    | Count<br>Date of                                                                                                    | try or Region<br>United States<br>of Birth<br>Please select your date of birth                                                                                                    |
| PERSONAL INFORMATION ease fill in your FULL NAME in English printed on your ID or Passport Please fill in you FULL NAME in English shown on your ID ssport NO. Please fill in your passport number ssport is required for Checkin verification intact Number                                                                                                    | Count<br>Date of<br>Email                                                                                                    | try or Region United States of Birth Please select your date of birth Address                                                                                                    |
| PERSONAL INFORMATION  ease fill in your FULL NAME in English printed on your ID or Passport  Please fill in your FULL NAME in English shown on your ID  ssport NO.  Please fill in your passport number  ssport is required for Checkin verification  intact Number  (201) 555-0123                                                                                                    | Count<br>Date of<br>Email                                                                                                    | try or Region United States of Birth Please select your date of birth Address Please fill in your email address                                                                                        |
| PERSONAL INFORMATION ease fill in your FULL NAME in English printed on your ID or Passport Please fill in you FULL NAME in English shown on your ID essport NO. Please fill in your passport number essport is required for Checkin verification entact Number (201) 555-0123                                                                                                    | Count<br>Date of<br>Email<br>Email                                                                                                    | try or Region United States of Birth Please select your date of birth Address Please fill in your email address cation letter will be send to this email address.                                      |
| PERSONAL INFORMATION ease fill in your FULL NAME in English printed on your ID or Passport Please fill in you FULL NAME in English shown on your ID essport NO. Please fill in your passport number essport is required for Checkin verification entact Number (201) 555-0123 WRTSLIVE CARD ID                                                                                                    | Count<br>Date of<br>Email<br>Email                                                                                                    | try or Region United States of Birth Please select your date of birth Address Please fill in your email address cation letter will be send to this email address. NG                                   |
| PERSONAL INFORMATION ease fill in your FULL NAME in English printed on your ID or Passport Please fill in your FULL NAME in English shown on your ID ssport NO. Please fill in your passport number ssport is required for Checkin verification intact Number (201) 555-0123 RTSLIVE CARD ID Please fill in your DARTSLIVE CARD ID                                                                                                    | Count<br>Date of<br>Email<br>Verific<br>RATIN                                                                                                    | try or Region United States of Birth Please select your date of birth Address Please fill in your email address cation letter will be send to this email address. NG Please fill in your RATING        |
| PERSONAL INFORMATION ease fill in your FULL NAME in English printed on your ID or Passport Please fill in you FULL NAME in English shown on your ID essport NO. Please fill in your passport number essport is required for Checkin verification entact Number C C C Please fill in your DARTSLIVE CARD ID C C C C C C C C C C C C C C C C C C C                                                                                                    | Count<br>Date<br>Email<br>Verific<br>RATIN                                                                                                    | try or Region United States of Birth Please select your date of birth Address Please fill in your email address cation letter will be send to this email address. NG Please fill in your RATING        |
| PERSONAL INFORMATION  ease fill in your FULL NAME in English printed on your ID or Passport  Please fill in you FULL NAME in English shown on your ID  ssport NO.  Please fill in your passport number  ssport is required for Checkin verification  mtact Number  (201) 555-0123  ARTSLIVE CARD ID  Please fill in your DARTSLIVE CARD ID  ocal players: Participated in SUPER LEAGUE SEASON 14 or SUPER  rereas players: Qualification will be verified by regional office or operators. | Count<br>Date<br>Email<br>Email<br>Verific<br>RATIN                                                                                                    | try or Region United States of Birth Please select your date of birth Address Please fill in your email address cation letter will be send to this email address. NG Please fill in your RATING ON 15. |

Next

# Fill in <u>ALL</u> the information and Click <u>NEXT</u>

\* Please note Passport or ID number and your Full Name will be verified during Event Check-in

\*\* Please bring alone your registered Passport or ID

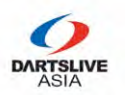

#### STEP 2 – Choose your events

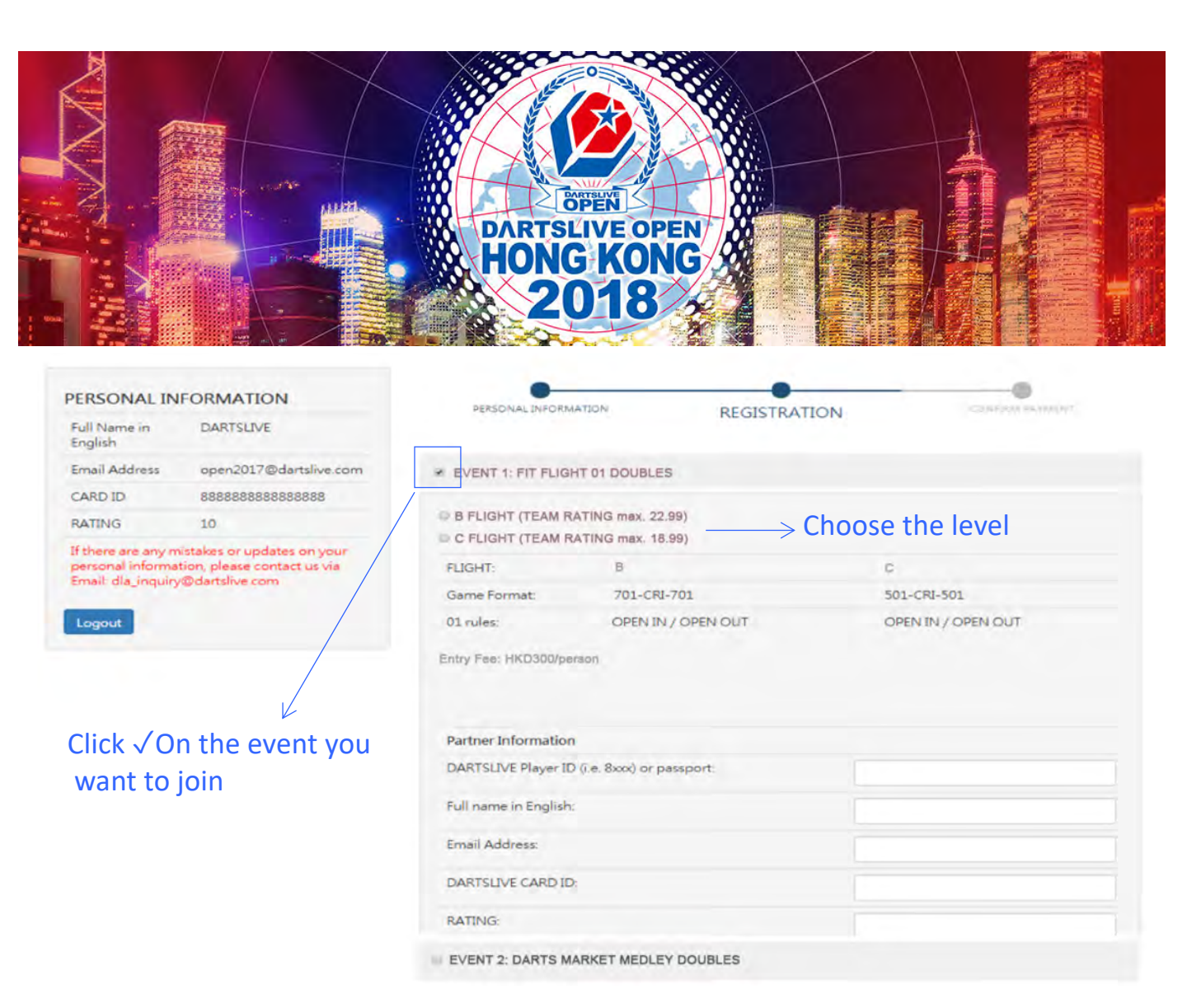

- Please note if you choose Doubles, you will need to **prepare your partner's information** including Passport No., Email, DARTSLIVE Card no. and Rating.
- Once you confirmed, Your Partner is required to do this registration and complete the payment to confirm your partnership.

\* An email notification will be sent to both players

\*\* Partner's information must be correct in order to secure your spot

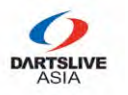

#### STEP 3 – Review your selections and Complete the Payment

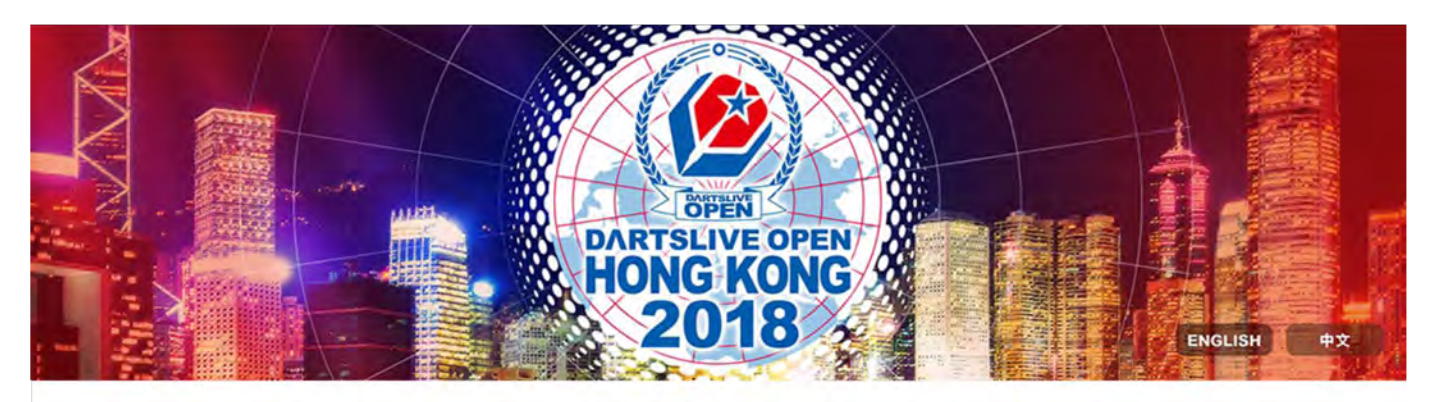

| PERSONAL IN                                                                                                    | IFORMATION                                                                                                    | PERSONAL INFORMATION REGISTRATION CONFIL                                                                                                | A DAVMENT          |
|----------------------------------------------------------------------------------------------------|----------------------------------------------------------------------------------------------------|----------------------------------------------------------------------------------------------------|--------------------|
| Full Name in<br>English                                                                                           | DARTSLIVE                                                                                                    | CONTR                                                                                                    |                    |
| Email Address                                                                                                    | open2017@dartslive.com                                                                                             | Payment Reference Number: 166                                                                                                    |                    |
| CARD ID                                                                                                    | 888888888888888888888888888888888888888                                                                            | Payment Status: Awaiting for payment                                                                                                    |                    |
| RATING                                                                                                    | 10                                                                                                    | Items                                                                                                    | Entry fee          |
| If there are any m<br>personal informa<br>Email: dla_inquiry                                                      | nistakes or updates on your<br>rtion, please contact us via<br>y@dartsIlve.com                                     | EVENT 1: FIT FLIGHT 01 DOUBLES                                                                                                    | HKD 300<br>HKD 300 |
| Registered Ite                                                                                                    | m                                                                                                    | Please pay on or before <b>2018-10-05</b> 00:12:54 GMT +8, otherwise your registration will<br>be cancelled, spot will not be reserved. | PAY NOW            |
| EVENT 1: FIT FLI<br>(Partner DARTSLI<br>(DARTSLIVE CAR<br>Please pay on or<br>GMT +8, OR you<br>cancelled Click h | GHT 01 DOUBLES<br>IVE 2)<br>D ID: 0000000000000000)<br>before 2018-10-05 00:12:54<br>r registration will be<br>ere | If you already pass PAYPAL payment gateway, please refresh this page in 10 minutes.                                                     |                    |

Check your registration and click <u>PAY NOW</u> to proceed the payment (Paypal or credit card can be used).

\* You have 20 minutes to complete the payment OR this entry will be forfeited.

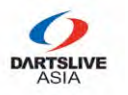

Logout

## **Registration procedure of DARTSLIVE OPEN 2018 HONG KONG**

#### STEP 3 – Review your selections and Complete the Payment

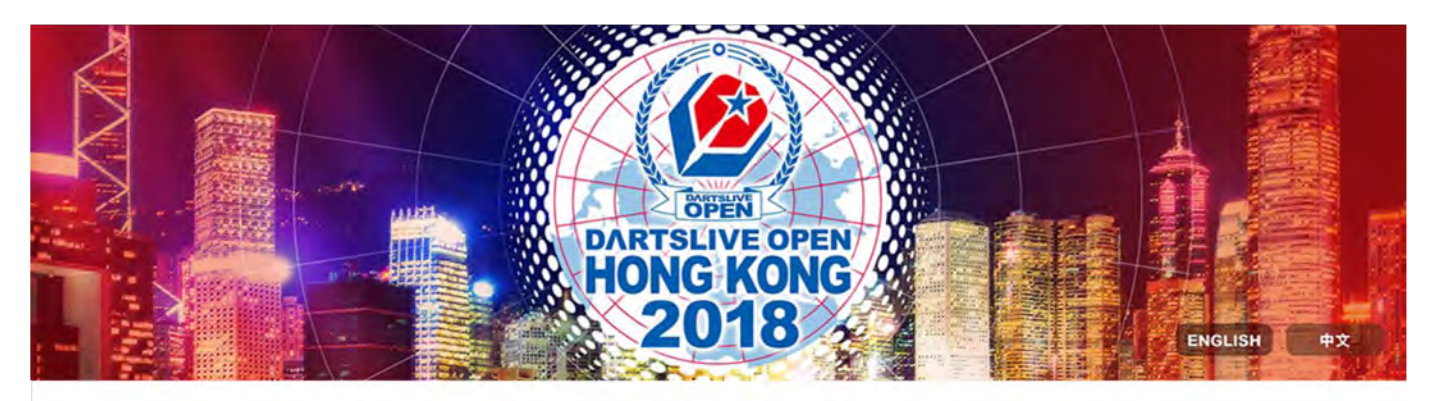

| PERSONAL IN                                                                                                    | IFORMATION                                                                                                    | PERSONAL INFORMATION REGISTRATION CONFIL                                                                                                | DA DAVMENT     |
|----------------------------------------------------------------------------------------------------|----------------------------------------------------------------------------------------------------|----------------------------------------------------------------------------------------------------|----------------|
| Full Name in<br>English                                                                                           | DARTSLIVE                                                                                                    | CONTR                                                                                                    | ANT FATIVILINT |
| Email Address                                                                                                    | open2017@dartslive.com                                                                                             | Payment Reference Number: 166                                                                                                    |                |
| CARD ID                                                                                                    | 888888888888888888888888888888888888888                                                                            | Payment Status: Awaiting for payment                                                                                                    |                |
| RATING                                                                                                    | 10                                                                                                    | Items                                                                                                    | Entry fee      |
| If there are any m<br>personal informa<br>Email: dia_inquiry                                                      | nistakes or updates on your<br>ition, please contact us via<br>y@dartsIlve.com                                     | EVENT 1: FIT FLIGHT 01 DOUBLES                                                                                                    | HKD 300        |
| Registered Ite                                                                                                    | m                                                                                                    | Please pay on or before <b>2018-10-05</b> 00:12:54 GMT +8, otherwise your registration will<br>be cancelled, spot will not be reserved. | PAY NOW        |
| EVENT 1: FIT FLI<br>(Partner DARTSLI<br>(DARTSLIVE CAR<br>Please pay on or<br>GMT +8, OR you<br>cancelled Click h | GHT 01 DOUBLES<br>IVE 2)<br>D ID: 0000000000000000)<br>before 2018-10-05 00:12:54<br>r registration will be<br>ere | If you already pass PAYPAL payment gateway, please refresh this page in 10 minutes.                                                     |                |

Click <u>CANCEL</u> to return to previous page and re-select the events.

Click **LOGOUT** to clear your records and return to registration page.

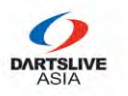

ogout

## **Registration procedure of DARTSLIVE OPEN 2018 HONG KONG**

## STEP 3 – Review your selections and Complete the Payment

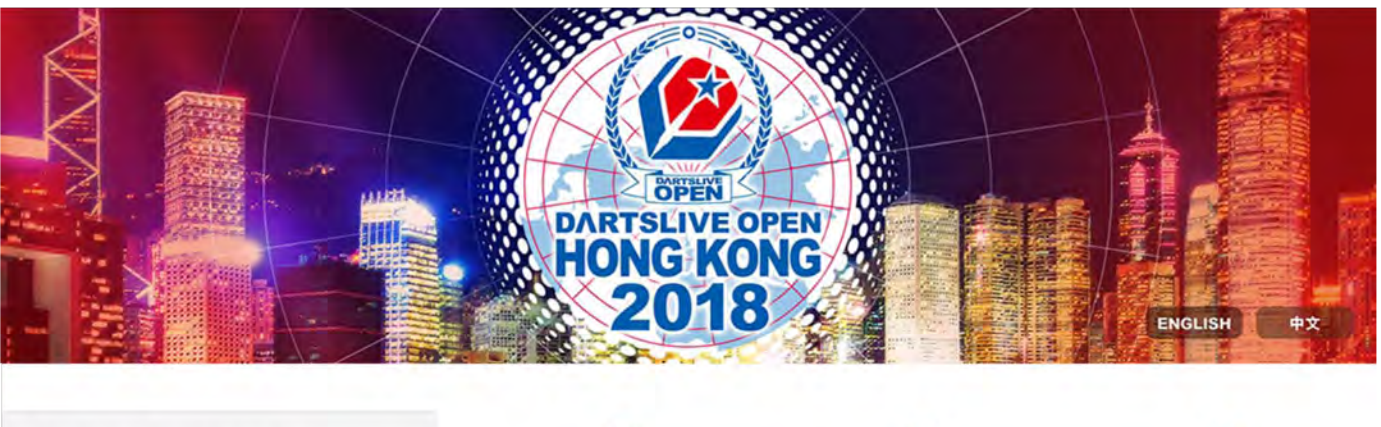

| PERSONAL IN                                                                                                    | IFORMATION                                                                                                    | PERSONAL INFORMATION REGISTRATION CONFIL                                                                                         | M DAVMENT          |
|----------------------------------------------------------------------------------------------------|----------------------------------------------------------------------------------------------------|----------------------------------------------------------------------------------------------------|--------------------|
| Full Name in<br>English                                                                                           | DARTSLIVE                                                                                                    | CONTR                                                                                                    |                    |
| Email Address                                                                                                    | open2017@dartslive.com                                                                                             | Payment Reference Number: 166                                                                                                    |                    |
| CARD ID                                                                                                    | 888888888888888888888888888888888888888                                                                            | Payment Status: Awaiting for payment                                                                                             |                    |
| RATING                                                                                                    | 10                                                                                                    | Items                                                                                                    | Entry fee          |
| If there are any n<br>personal informa<br>Email: dia_inquin                                                       | nistakes or updates on your<br>ition, please contact us via<br>y@dartsllve.com                                     | EVENT 1: FIT FLIGHT 01 DOUBLES                                                                                                   | HKD 300<br>HKD 300 |
| Registered Ite                                                                                                    | em                                                                                                    | Please pay on or before 2018-10-05 00:12:54 GMT +8, otherwise your registration will<br>be cancelled, spot will not be reserved. | PAY NOW            |
| EVENT 1: FIT FLI<br>(Partner DARTSLI<br>(DARTSLIVE CAR<br>Please pay on or<br>GMT +8, OR you<br>cancelled Click h | GHT 01 DOUBLES<br>IVE 2)<br>D ID: 0000000000000000)<br>before 2018-10-05 00:12:54<br>r registration will be<br>ere | If you already pass PAYPAL payment gateway, please refresh this page in 10 minutes.                                              |                    |

You can re-fill the your information at Registration Page <u>within 20 minutes</u> and go back to this page to continue payment.

\* This can secure your spots in case of any connection failure (Including accidently closed the browser or lost Internet Connection)

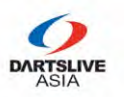

#### STEP 4 – After Payment

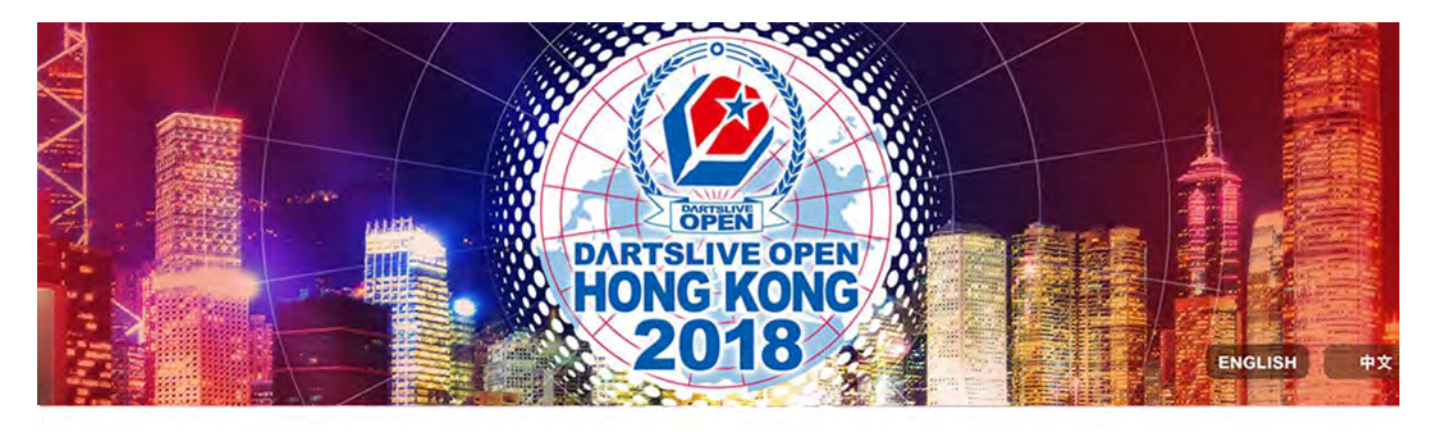

| Full Name in English DARTSLIVE   Email Address open2017@dartslive.com   CARD ID 888888888888   RATING 10   If there are any mistakes or updates on your personal information, please contact us via Email: dla_inquiry@dartslive.com Payment Status: Payment Status: Payment is completed, awaiting administrator to confirm   Registered Item HKD 300                                                     | LIGOTIALIT                                             |                                                            | PERSONAL INFORMATION                 | REGISTRATION                                 | ONFIRM PAYMEN |
|----------------------------------------------------------------------------------------------------|--------------------------------------------------------|------------------------------------------------------------|--------------------------------------|----------------------------------------------|---------------|
| Email Address       open2017@dartslive.com         CARD ID       888888888888         RATING       10         If there are any mistakes or updates on your personal information, please contact us via Email: dla_inquiry@artslive.com       EVENT 1: FIT FLIGHT 01 DOUBLES         Registered Item       EVENT 1: FIT FLIGHT 01 DOUBLES       HKD 300         (Partner DOUBLE)       Total:       HKD 300 | Full Name in<br>English                                | DARTSLIVE                                                  |                                      |                                              |               |
| CARD ID       8888888888888         RATING       10         If there are any mistakes or updates on your personal information, please contact us via Email: dla_inquiry@dartslive.com       EVENT 1: FIT FLIGHT 01 DOUBLES         Registered Item       Total:       HKD 300         EVENT 1: FIT FLIGHT 01 DOUBLES       HKD 300         (Partner DOUBLE)       Total:       HKD 300                     | Email Address                                          | open2017@dartslive.com                                     | Payment Reference Number: 170        |                                              |               |
| RATING     10     Entry fee       If there are any mistakes or updates on your personal information, please contact us via Email: dia_inquiry@dartslive.com     EVENT 1: FIT FLIGHT 01 DOUBLES     HKD 300       Registered Item     Total:     HKD 300                                                                                                    | CARD ID                                                | 888888888888888888888888888888888888888                    | Payment Status: Payment Status: Payn | nent is completed, awaiting administrator to | o confirm     |
| If there are any mistakes or updates on your<br>personal information, please contact us via<br>Email: dla_inquiry@dartslive.com Total: HKD 300<br>Registered Item<br>EVENT 1: FIT FLIGHT 01 DOUBLES<br>(Partner DOUBLE)<br>(DARTSLIVE CARD ID: 10101010101010)                                                                                                    | RATING                                                 | 10                                                         | Items                                |                                              | Entry fee     |
| Email: dla_inquiry@dartslive.com     Total: HKD 300       Registered Item     Item (Partner DOUBLES)       (Partner DOUBLE)     (DARTSLIVE CARD ID: 10101010101010)                                                                                                    | If there are any m<br>personal informa                 | nistakes or updates on your<br>tion, please contact us via | EVENT 1: FIT FLIGHT 01 DOUBLES       |                                              | HKD 300       |
| Registered Item EVENT 1: FIT FLIGHT 01 DOUBLES (Partner DOUBLE) (DARTSLIVE CARD ID: 10101010101010)                                                                                                    | Email: dla_inquiry                                     | /@dartslive.com                                            |                                      | То                                           | tal: HKD 300  |
| EVENT 1: FIT FLIGHT 01 DOUBLES<br>(Partner DOUBLE)<br>(DARTSLIVE CARD ID: 10101010101010)                                                                                                    | Registered Ite                                         | m                                                          |                                      |                                              |               |
|                                                                                                    | EVENT 1: FIT FLIG<br>(Partner DOUBLE<br>(DARTSLIVE CAR | GHT 01 DOUBLES<br>)<br>D ID: 1010101010101010)             | /                                    |                                              |               |
|                                                                                                    | Logout                                                 |                                                            |                                      |                                              |               |

As you see here, the payment has been confirmed.

However, the Doubles Entry will ONLY be reviewed after YOUR PARNTER did the registration and complete the payment.

Once your partner completed the payment process, we will check your rating and confirm your spot within 3 days.

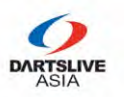

## STEP 4 – After Payment

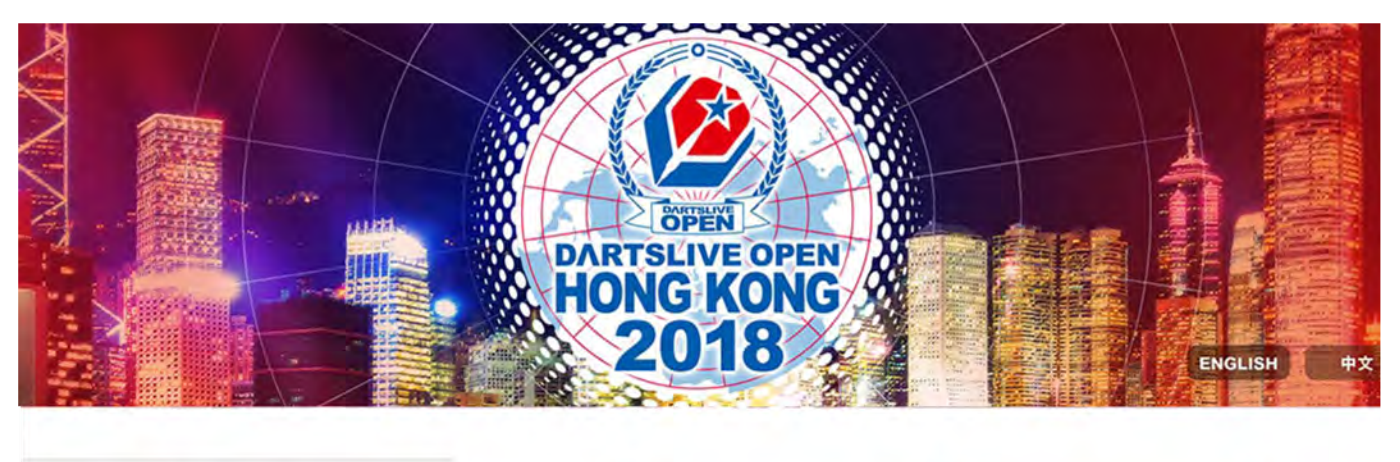

| Full Name in<br>English     DARTSLIVE       Email Address     open2017@dartslive.com       CARD ID     88888888888888       Payment Status: Payment Status: I       Items          | Payment is completed, awaiting administrator to co |           |
|----------------------------------------------------------------------------------------------------|----------------------------------------------------|-----------|
| Email Address     open2017@dartslive.com     Payment Reference Number: 170       CARD ID     88888888888888888     Payment Status: Payment Status: I       DATING     10     Items | Payment is completed, awaiting administrator to co | 4.0       |
| CARD ID 8888888888888888888888888888888888                                                                                                    | Payment is completed, awaiting administrator to co |           |
| Items                                                                                                    |                                                    | nfirm     |
| KATING 10                                                                                                    |                                                    | Entry fee |
| If there are any mistakes or updates on your EVENT 1: FIT FLIGHT 01 DOUBLE personal information, please contact us via                                                             | 55                                                 | HKD 300   |
| Email: dla_inquiry@dartslive.com                                                                                                    | Total:                                             | HKD 300   |
| Registered Item                                                                                                    |                                                    |           |
| EVENT 1: FIT FLIGHT 01 DOUBLES<br>(Partner DOUBLE)<br>(DARTSLIVE CARD ID: 1010101010101010)                                                                                        |                                                    |           |

- Your Partner will receive an email and he/she has <u>5 days</u> to complete the payment <u>OR your Spot will be forfeited without refund.</u>
- If you need to change partner or withdrawn from this event, please kindly contact us via Email: <u>dla\_inquiry@dartslive.com</u>

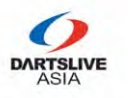

## FOR YOUR PARTNER – Fill in personal information

|                                                                                                    |                                                                                    |                                                                                                    | X                                                            |                   |    |
|----------------------------------------------------------------------------------------------------|------------------------------------------------------------------------------------|----------------------------------------------------------------------------------------------------|--------------------------------------------------------------|-------------------|----|
|                                                                                                    |                                                                                    |                                                                                                    |                                                              |                   |    |
|                                                                                                    |                                                                                    | Con Con                                                                                                    |                                                              |                   |    |
|                                                                                                    | DATTSLIVE<br>OPEN                                                                  |                                                                                                    | -                                                            |                   |    |
|                                                                                                    | DARTSLIVE                                                                          | OPEN A                                                                                                    |                                                              |                   |    |
|                                                                                                    | HUNG K                                                                             | JNG X                                                                                                    |                                                              |                   |    |
|                                                                                                    | 201                                                                                | 8/50 2                                                                                                    |                                                              | ENGLISH           | 中文 |
|                                                                                                    |                                                                                    |                                                                                                    |                                                              |                   |    |
|                                                                                                    |                                                                                    |                                                                                                    |                                                              |                   |    |
|                                                                                                    |                                                                                    |                                                                                                    |                                                              |                   |    |
|                                                                                                    | -                                                                                  |                                                                                                    |                                                              | -                 |    |
| •                                                                                                    | -                                                                                  |                                                                                                    |                                                              | -0                |    |
| PERSONAL INFORMATION                                                                                                    | HESSET HAR LOT                                                                     |                                                                                                    | c                                                            | CONFERN FAMILIENT |    |
| PERSONAL INFORMATION                                                                                                    | REGISTRATION                                                                       |                                                                                                    | c                                                            | CONFERNA PAYNAENT |    |
| PERSONAL INFORMATION<br>asse fill in your FULL NAME in English printed o                                                                                                    | on your ID or Passport Cou                                                         | untry or Region                                                                                                    |                                                              | CONFERN HAMMENT   |    |
| PERSONAL INFORMATION<br>ase fill in your FULL NAME in English printed o<br>Please fill in you FULL NAME in English show<br>sport NO.                                                                                                    | on your ID or Passport Cou<br>wn on your ID Dat                                    | untry or Region<br>United States<br>e of Birth                                                                                           | ¢                                                            | CONFERN FAYNENT   | ,  |
| PERSONAL INFORMATION<br>rase fill in your FULL NAME in English printed o<br>Please fill in you FULL NAME in English show<br>ssport NO.<br>Please fill in your passport number                                                                                    | on your ID or Passport Cou<br>wn on your ID Dat                                    | untry or Region<br>United States<br>e of Birth<br>Please select your                                                                     | r date of birth                                              | CONTERN PAYMENT   | ,  |
| PERSONAL INFORMATION                                                                                                    | on your ID or Passport Cou<br>wn on your ID Dat                                    | untry or Region<br>United States<br>e of Birth<br>Please select your                                                                     | r date of birth                                              | CONFERN FAYTAENT  | ,  |
| PERSONAL INFORMATION<br>asse fill in your FULL NAME in English printed o<br>Please fill in you FULL NAME in English show<br>ssport NO.<br>Please fill in your passport number<br>ssport is required for Checkin verification<br>intact Number                    | on your ID or Passport Cou<br>wn on your ID Dat                                    | untry or Region<br>United States<br>e of Birth<br>Please select your<br>ail Address                                                      | r date of birth                                              |                   |    |
| PERSONAL INFORMATION Assee fill in your FULL NAME in English printed of Please fill in your FULL NAME in English shore assport NO. Please fill in your passport number assport is required for Checkin verification ntact Number (201) 555-0123                  | on your ID or Passport Cou<br>wn on your ID Dat                                    | untry or Region<br>United States<br>e of Birth<br>Please select your<br>ail Address<br>Please fill in your                               | r date of birth<br>email address                             | CONTEINA PAYNENT  |    |
| PERSONAL INFORMATION ease fill in your FULL NAME in English printed of Please fill in you FULL NAME in English shore ssport NO. Please fill in your passport number ssport is required for Checkin verification ontact Number (201) 555-0123                     | on your ID or Passport<br>wn on your ID<br>Dat<br>Em                               | untry or Region<br>United States<br>e of Birth<br>Please select your<br>ail Address<br>Please fill in your<br>ification letter will be s | r date of birth<br>email address<br>send to this email addre | ess.              |    |
| PERSONAL INFORMATION ease fill in your FULL NAME in English printed o Please fill in you FULL NAME in English shore assport NO. Please fill in your passport number assport is required for Checkin verification antact Number C (201) 555-0123 ARTSLIVE CARD ID | esservation<br>on your ID or Passport<br>win on your ID<br>Dat<br>Em.<br>Ver<br>RA | United States<br>e of Birth<br>Please select your<br>ail Address<br>Please fill in your<br>iffication letter will be s                   | r date of birth<br>email address<br>send to this email addre | ess.              |    |

Next

## Fill in <u>ALL</u> the information and Click <u>NEXT</u>

\* Please note Passport or ID number and your Full Name will be verified during Event Check-in

\*\* Please bring alone your registered Passport or ID

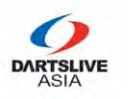

## FOR YOUR PARTNER – Confirm the doubles event

|                                                                                                    | DARTS<br>HON                      | ATTELNE<br>DIVE OPEN<br>G KONG<br>018 |              | ENGLISH #          |
|----------------------------------------------------------------------------------------------------|-----------------------------------|---------------------------------------|--------------|--------------------|
| PERSONAL INFORMATION<br>Full Name in English DARTSLIVE DOUBLE<br>Email Address doubles@doubles.com | PERSONAL INFORM                   | IATION                                | REGISTRATION | CONFERM PANNERS    |
| RATING 8                                                                                           |                                   |                                       |              |                    |
| If there are any mistakes or updates on your                                                       | FLIGHT:                           | В                                     |              | C                  |
| Email: dla_inquiry@dartslive.com                                                                   | Game Format:                      | 701-CRI-701                           |              | 501-CRI-501        |
| Logout                                                                                             | 01 rules:<br>Entry Fee: HKD300/pe | OPEN IN / OPEN                        | out          | OPEN IN / OPEN OUT |
|                                                                                                    | Partner Information               | 1                                     |              |                    |
|                                                                                                    | Full name in English              |                                       | DARTSLIVE    |                    |
| ur partner can apply                                                                               | Email Address:                    |                                       | open2017@d   | fartslive.com      |
| other events by                                                                                    | DARTSLIVE CARD ID                 | »;                                    | 88888888888  | 88888              |
| ck v and fill in the                                                                               | RATING:                           |                                       | 10           |                    |
| Γ                                                                                                  | EVENT 2: DARTS M                  | ARKET MEDLEY DOUBL                    | ES           | /                  |
|                                                                                                    | EVENT 3: TARGET                   | ARENA CRICKET DOUBI                   | LES          |                    |
|                                                                                                    | EVENT 4: COSMO                    | DARTS MEDLEY SINGLE                   | S            |                    |

- After completing the registration, he/she will see that you have signed he/she up for the partner.
- After selected your events, your partner will click <u>NEXT</u> to the Confirm payment page

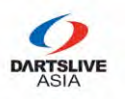

## FOR YOUR PARTNER – Confirm the payment

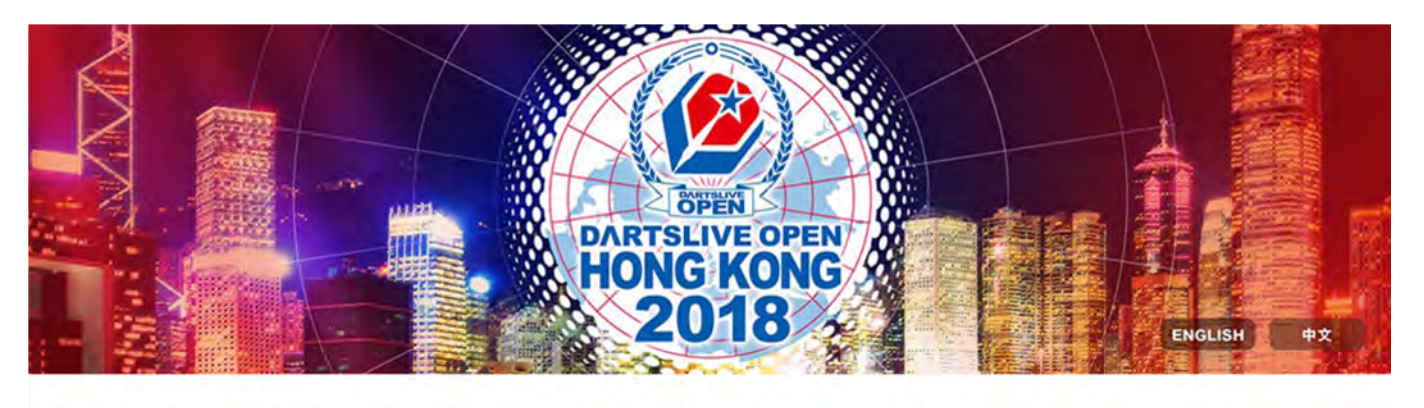

| PERSONAL INFO                                                                                            | RMATION                                                                      | PERSONAL INFORMATION REGISTRATION CONFIL                                                                                                    |                |
|----------------------------------------------------------------------------------------------------|------------------------------------------------------------------------------|----------------------------------------------------------------------------------------------------|----------------|
| Full Name in English                                                                                     | DARTSLIVE DOUBLE                                                             | CONT                                                                                                    | NVI PATIVILINI |
| Email Address                                                                                            | doubles@doubles.com                                                          |                                                                                                    |                |
| CARD ID                                                                                                  | 888888888888888888888888888888888888888                                      | Payment Reference Number: 173 Payment Status: Awaiting for payment                                                                                                    |                |
| RATING                                                                                                   | 8                                                                            | Items                                                                                                    | Fataulas       |
| If there are any mistal<br>personal information<br>Email: dla_inquiry@d                                  | kes or updates on your<br>, please contact us via<br>artslive.com            | EVENT 1-FIT FLIGHT 01 DOUBLES                                                                                                    | HKD 300        |
| legistered Item                                                                                          |                                                                              | EVENT 4: COSMO DARTS MEDLEY SINGLES                                                                                                    | HKD 300        |
| EVENT 1: FIT FLIGHT                                                                                      | 01 DOUBLES                                                                   | Total:                                                                                                    | HKD 600        |
| (Partner DARTSLIVE)<br>(DARTSLIVE CARD ID<br>Please pay on or befor<br>GMT +8, OR your reg<br>Click here | : 888888888888888888888888888888888888                                       | Please/pay on or before <b>2018-10-07</b> 01:05:10 GMT +8, otherwise your registration will be cancelled, spot will not be reserved.<br>If you already pass PAYPAL payment gateway, please refresh this page in 10 minutes. | PAY NOW        |
| EVENT 4: COSMO DA<br>Please pay on or befo<br>GMT +8, OR your reg<br>Click here                          | RTS MEDLEY SINGLES<br>ore 2018-10-07 01:05:10<br>istration will be cancelled | Cancel                                                                                                    |                |
| Logout                                                                                                   |                                                                              |                                                                                                    |                |

Now, you partner has registered one Single and confirmed your Double Event.

After he/she complete the payment, your Double Entry is registered and we will confirm your spot within 3 days after rating check.

# THANK YOU!